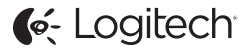

# ConferenceCam Connect QuickStart Guide

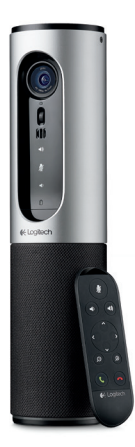

| Ελληνικά. | - | - |  | - |  | - | - | - | - | - | - |  | - | - | - | - |  | - |  |  |  |  | - | 11 | 3 |
|-----------|---|---|--|---|--|---|---|---|---|---|---|--|---|---|---|---|--|---|--|--|--|--|---|----|---|
|-----------|---|---|--|---|--|---|---|---|---|---|---|--|---|---|---|---|--|---|--|--|--|--|---|----|---|

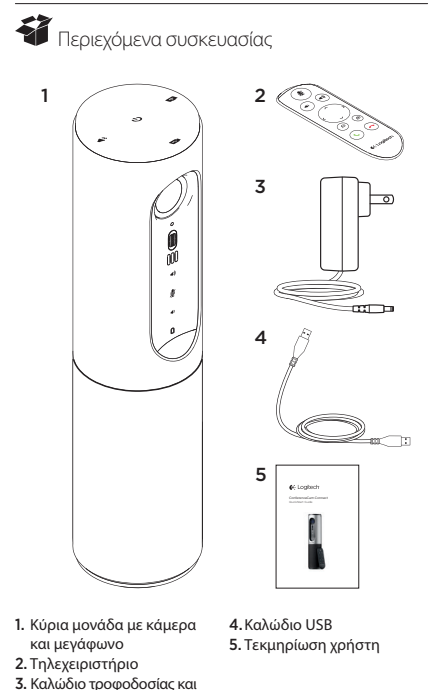

ακροδέκτες που πληρούν τις τοπικές προδιαγραφές

## Γνωριμία με το προϊόν

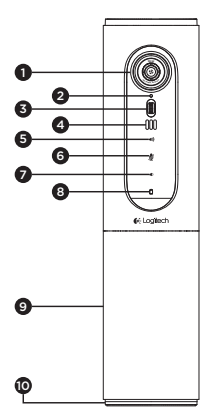

114 Ελληνικά

- Κάμερα, πεδίο προβολής 1080p και 90 μοίρες
- Ενδεικτική λυχνία LED κάμερας
- Ανακλινόμενος τροχός για κλίση του φακού της κάμερας
- 4. Μικρόφωνα
- 5. Αύξηση έντασης ήχου
- 6. Σίγαση
- Μείωση έντασης ήχου
- Ενδεικτική λυχνία μπαταρίας

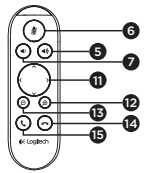

- Μεγάφωνο ανοιχτής συνομιλίας
- Συσκευή ανοιχτής συνομιλίας/ενδεικτική λυχνία LED μπαταρίας
- 11. Περιστροφή και κλίση
- 12. Μεγέθυνση
- 13. Σμίκρυνση
- 14. Τερματισμός κλήσης
- Πραγματοποίηση/ Απάντηση σε κλήση

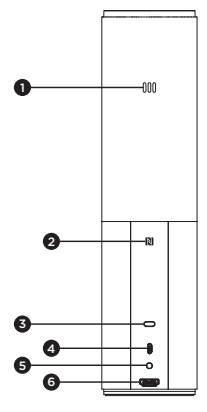

- 1. Μικρόφωνο
- 2. NFC
- 3. Κλειδαριά Kensington
- 4. Ακροδέκτης USB
- 5. Τροφοδοσία
- Ακροδέκτης HDMI (ασύρματη λειτουργία κατοπτρισμού οθόνης)

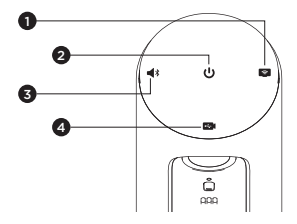

- 1. Ασύρματη λειτουργία κατοπτρισμού οθόνης
- 2. Κουμπί ενεργοποίησης/απενεργοποίησης
- 3. Λειτουργία Bluetooth
- 4. Λειτουργία βιντεοδιάσκεψης

# Ρύθμιση προϊόντος

1

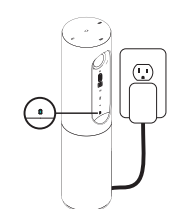

- Συνδέστε τη ConferenceCam Connect σε εξωτερική πηγή τροφοδοσίας, Μολονότι η κάμερα ConferenceCam Connect διατίθεται με επαναφορτιζόμενη μπαταρία, πρέπει πρώτα να συνδεθεί σε εξωτερική πηγή τροφοδοσίας και να φορτιστεί έως ότου ανάψει η πράσινη λυχνία.
  Σημείωση: Η συσκευή μπορεί επίσης να φορτιστεί μέσω USB από PC ή Mac σας (ο χούγος σόρταπς μπορεί γα ποικίλλει).
- 2. Πατήστε παρατεταμένα το κουμπί λειτουργίας για να ενεργοποιήσετε τη συσκευή. Θα ακουστεί ένας ήχος και οι λυχνίες LED θα ανάψουν για 2-3 δευτερόλεπτα, με τη λυχνία LED της Λειτουργίας που χρησιμοποιήθηκε τελευταία να παραμένει αναμμένη όταν η συσκευή είναι ενεργοποιημένη.

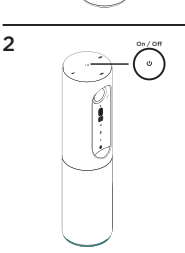

3

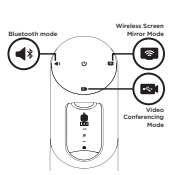

 Επιλέξτε τις παρακάτω λειτουργίες και ακολουθήστε τις οδηγίες για να ξεκινήσετε.

- Λειτουργία βιντεοδιάσκεψης:
  - 1. Συνδέστε το καλώδιο USB στη συσκευή και στη θύρα USB.
  - 2. Για να ξεκινήσετε μια κλήση από εφαρμογή για PC ή Mac, επιλέζτε τη λειτουργία βιντεοδιάσκεψης στην εφαρμογή ConferenceCam Connect. Οι λυχνίες LED της κάμερας και του μεγαφώνου θα αναβοσβήνουν, υποδεικνύοντας κατά αυτόν τον τρόπο ότι βρίσκεται σε εξέλιξη η σύνδεση, ενώ όταν η σύνδεση ολοκληρωθεί, η λυχνία LED της θα ανάβει σταθερά για μερικά δευτερόλεπτα και θα ακουστεί ένας ήχος από το μεγάφωνο. Αν δεν πραγματοποιηθούν αυτές οι ενέργειες, δοκιμάστε ξανά και, στη συνέχεια, συμβουλευτείτε την τοποθεσία αντιμετώπισης προβλημάτων ή καλέστε το τμήμα τεχνικής υποστήριξης.
  - 3. Βεβαιωθείτε ότι η συσκευή ConferenceCam Connect έχει επιλεχθεί ως η προεπιλεγμένη συσκευή βίντεο και ήχου στις ρυθμίσεις του λειτουργικού συστήματος και της εφαρμογής διασκέψεων. Ξεκινήστε την κλήση βίντεο ή την ηχητική κλήση από την εφαρμογή σας. Οι λυχνίες LED της κάμερας και του μεγαφώνου θα ανάψουν κατά τη διάρκεια της μετάδοσης.
- 2. Λειτουργία Bluetooth

Για να συνδέσετε το μεγάφωνο ConferenceCam Connect με την κινητή συσκευή σας:

- Επιλέξτε Bluetooth στη συσκευή ConferenceCam Connect.
- 2. Αν η συσκευή σας υποστηρίζει τεχνολογία NFC, ακουμπήστε την κινητή συσκευή στο εικονίδιο NFC στο μεγάφωνο. Αυτή η ενέφγεια πρέπει να ενεργοποιήσει την αποδοχή Bluetooth στην κινητή συσκευή σας. Διαφορετικά, κρατήστε πατημένο το κουμπί Bluetooth έως ότου η μπλε ένδειξη LED στο μεγάφωνο αρχίζει να αναβοσβήνει γρήγορα.
- 3. Στην κινητή συσκευή σας, μεταβείτε στις ρυθμίσεις και ενεργοποιήστε το Bluetooth για να συνδεθείτε. Η κάμερα ConferenceCam Connect θα παίξει έναν δυνατό ήχο για να αναγνωρίσει τη σύνδεση.

- Ασύρματη λειτουργία κατοπτρισμού οθόνης (Κοινή χρήση περιεχομένου από την κινητή σας συσκευή):
  - Συνδέστε το καλώδιο HDMI από την οθόνη σας στο πίσω μέρος της συσκευής ConferenceCam Connect.
  - Επιλέξτε Ασύρματη λειτουργία κατοπτρισμού οθόνης στη συσκευή ConferenceCam Connect.
  - 3. Στην κινητή συσκευή σας, μεταβείτε στις ρυθμίσεις και επιλέξτε το στοιχείο της κινητής σας συσκευής για κατοπτρισμό οθόνης. Το όνομα της επιλογής θα διαφέρει από συσκευή σε συσκευή. Για βοήθεια με τη ρύθμιση της κινητής σας συσκευής, συμβουλευτείτε την τοποθεσία www.logitech.com/support/connect για μια λίστα με ελεγμένες συσκευές.

Σημείωση: Η λειτουργία Bluetooth και η Ασύρματη λειτουργία κατοπτρισμού οθόνης δεν μπορούν να λειτουργούν ταυτόχρονα με άλλες λειτουργίες. Η απόδοση της ασύρματης λειτουργίας ενδέχεται να διαφέρει.

### Χρήση του προϊόντος

- Βίντεο
  - Έναρξη λειτουργίας βίντεο: Η λειτουργία βίντεο ελέγχεται από την εφαρμογή. Θα ξεκινήσει μόλις επιλέξετε την κάμερα και ξεκινήσει η μετάδοση βίντεο στην εφαρμογή. Μια λυχνία LED της κάμερας θα ανάψει κατά τη μετάδοση του βίντεο.
  - Περιστρέψτε, δώστε κλίση και κάντε ζουμ στην κάμερα, χρησιμοποιώντας τα στοιχεία ελέγχου στη λεχειριστήριο.
    Πατήστε μία φορά για τμηματική ρύθμιση ή πατήστε παρατεταμένα για συνεχή περιστροφή ή κλίση. Επίσης, μπορείτε να περιστρέψετε και να δώσετε κλίση στην εικόνα της κάμερας – πρώτα κάντε μεγέθυνση και, στη συνέχεια, περιστρέψτε ή δώστε κλίση στην εικόνα. Επίσης, μπορείτε να δώσετε κλίση στην ίδια την κάμερα με τον ανακληνόμενο τροχό που υπάρχει στη μονάδα. Μην προσπαθήσετε να δώσετε κλίση στην ιδια την κάμερα με μη αυτόματο τρόπο. Αυτή η ενέργεια ενδέχεται να προκαλέσει βλάξη στη μονάδα.
  - Αποθήκευση ρυθμίσεων μετακίνησης, κλίσης και ζουμ: Μια προαιρετική εφαρμογή είναι διαθέσιμη η οποία περιλαμβάνει μια διασύνδεση λογισμικού για τον έλεγχο των ρυθμίσεων της κάμερας, Μπορείτε να αποθηκεύσετε τις ρυθμίσεις της κάμεράς σας ώστε να διατηρηθούν την επόμενη φορά που θα ενεργοποιήσετε τη μονάδα. Μπορείτε να πραγματοποιήσετε λήψη του λογισμικού από τη διεύθυνση www.logitech.com/support/connect
  - Απομακρυσμένος έλεγχος: Μπορείτε να ελέγχετε την περιστροφή, την κλίση και το ζουμ μιας απομακρυσμένης κάμερας ConferenceCam CG300e, ConferenceCam Connect ή ConferenceCam BCC950 σε υποστηριζόμενες εφαρμογές. Ανατρέξτε στη σελίδα λήψεων που αναφέρεται για περισσότερες πληροφορίες.
- Ήχος
  - Ένταση: Τα κουμπιά «Αύξηση έντασης» και «Μείωση έντασης» προσαρμόζουν την ένταση.
  - Σίγαση: Το κουμπί «Σίγαση» απενεργοποιεί τον ήχο.
  - Κλήση: Εκτελέστε το λογισμικό συνδιάσκεψης βίντεο. Το κουμπί «Απάντηση» απάντα στην κλήση. Το κουμπί «Κλείσιμο γραμμής» τερματίζει την κλήση. Για αναμονή κλήσοιων, επιλέξτε το κουμπί «Κλείσιμο γραμμής» για να απορρίψετε τη δεύτερη κλήση ή «Απάντηση» για εναλλαγή μεταξύ των κλήσεων

Σημείωση: Τα κουμπιά «Απάντηση» και «Κλείσιμο γραμμής» ενδέχεται να μην λειτουργούν σε ορισμένες εφαρμογές. Χρησιμοποιήστε το λογισμικό συνδιάσκεψης βίντεο για να απαντήσετε και να τερματίσετε κάποια κλήση. Για να ενεργοποιήσετε τα κουμπιά απάντησης και κλεισίματος γραμμής στο Skype ή το Cisco Jabber, πραγματοποιήστε λήψη των πρόσθετων προγραμμάτων, τα οποία είναι διαθέσιμα στη διεύθυνση www.logitect.com/support/connect

 Λυχνίες δραστηριότητας δραστηριότητας μεγαφώνου
Μπλέ: Υπάρχει ενεργή κλήση στο ConferenceCam. Αναβοσβήνει σε μπλε χρώμα: Γίνεται λήψη κλήσης ή η λειτουργία Bluetooth
βρίοκεται σε κατάσταση αντιστοίχισης.

Η λειτουργία Bluetooth είναι ενεργοποιημένη για σύνδεση του μεγαφώνου ConferenceCam Connect με την κινητή συσκευή σας με σκοπό τη μετάδοση της κλήσης μέσω του μεγαφώνου:

- Αν η συσκευή σας υποστηρίζει τεχνολογία NFC, ακουμπήστε την κινητή συσκευή στο εικονίδιο NFC στο μεγάφωνο.
  Αυτή η ενέργεια πρέπει να ενεργοποιήσει την αποδοχή Bluetooth στην κινητή συσκευή σας. Διαφορετικά
- Πιέστε το κουμπί Bluetooth στο μεγάφωνο μέχρι να πραγματοποιηθεί η σύνδεση με την κινητή συσκευή
- Ενδεικτική λυχνία μπαταρίας
  - Όταν η μπαταρία είναι πλήρως φορτισμένη, η ενδεικτική λυχνία της μπαταρίας γίνει πράσινη. Η πράσινη λυχνία σβήνει όταν η ενέργεια πέσει στο 75%.
  - Όταν η μπαταρία είναι φορτισμένη κατά 25%, μια κόκκινη ενδεικτική λυχνία θα ανάψει σταθερά, δηλώνοντας ότι η συσκευή θα πρέπει να συνδεθεί πολύ σύντομα σε εξωτερική πηγή τροφοδοσίας.
  - Όταν η μπαταρία είναι φορτισμένη κατά 10%, η κόκκινη ενδεικτική λυχνία θα αναβοσβήσει, δηλώνοντας ότι η συσκευή δεν θα λειτουργεί πλέον, εκτός εάν συνδεθεί σε εξωτερική πηγή τροφοδοσίας και ένας ήχος θα αναπαραχθεί μία φορά.
  - Η ένδειξη μπαταρίας της εφαρμογής ConferenceCam Connect θα αναβοσβήνει με πράσινο χρώμα όταν η μονάδα θα φορτίζεται.

- Όταν η συσκευή είναι πλήρως φορτισμένη, η ενδεικτική λυχνία LED θα παραμείνει σβηστή μέχρι να αποσυνδεθεί η συσκευή από την εξωτερική πηγή ρεύματος και να λειτουργεί με μπαταρία.
- Όταν το τηλεχειριστήριο τοποθετηθεί στη βάση η ενδεικτική λυχνία του μεγαφώνου θα ακολουθήσει την ίδια χρωματική ακολουθία.

#### Μετάβαση στο Κέντρο προϊόντων

Ανακαλύψτε τις πλήρεις δυνατότητες του προϊόντος σας. Λάβετε πολύτιμες πληροφορίες και συμβουλές χρήσης, εξερευνώντας την εύχρηστη ενότητα Συχνών ερωτήσεων. Βρείτε απαντήσεις σε ερωτήσεις για προϊόντα και λάβετε βοήθεια για τη ρύθμιση και την εγκατάσταση του προϊόντος αας. Δείτε αν υπάρχει διαθέσμια λογισμικό για λήψη το οποίο μπορεί να βελτιώσει την εμπειρία σας με το προϊόν σας. Για να απολαύσετε όλα τα πλεονεκτήματα του προϊόντος σας από τη Logitech, επισκεφτείτε τη διεύθυνση www.logitech.com/ support/connect και αξιοποιήστε το μεγάλο εύρος χρήσιμων υπηρεσίων υποστήριξης που σας παρέχει η Logitech:

- Πληροφορίες για το προϊόν
- Οδηγοί εκμάθησης
- Αντιμετώπιση προβλημάτων
- Διαγνωστικοί έλεγχοι
- Αναβαθμίσεις υλικολογισμικού
- Κοινότητα υποστήριξης
- Στοιχεία λήψης λογισμικού
- Τεκμηρίωση που περιλαμβάνεται στη συσκευασία
- Πληροφορίες για την εγγύηση
- Ανταλλακτικά

#### Συμβουλές για την αντιμετώπιση προβλημάτων

 Επισκεφτείτε τη διεύθυνση www.logitech.com/ support/connect για συμβουλές για την αντιμετώπιση προβλημάτων, πληροφορίες σχετικά με εργαλεία λογισμικού και για ένα διαγνωστικό εργαλείο για την επίλυση προβλημάτων που μπορεί να αντιμετωπίζετε με την κάμερα ConferenceCam Connect.

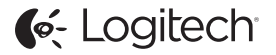

www.logitech.com/support/connect

© 2015 Logitech. All rights reserved. Logitech, the Logitech logo, and other Logitech marks are owned by Logitech and may be registered. *Bluetoth* 'is a registered trademark of Bluetoth SIG, Inc. All other trademarks are the property of their respective owners. Logitech assumes no responsibility for any errors that may appear in this manual. Information contained herein is subject to change without notice.

620-006338.005